# ขั้นตอนการส่งข่าวเพื่อรับ QR Code

**1. เข้าเว็บไซต์มหาวิทยาลัยราชภัฏกำแพงเพชร แม่สอด และไปที่งานเทคโนโลยีสารสนเทศ** เลื่อนลงมา ด้านล่างจะพบกับปุ่ม "ส่งข่าวทีนี่" หรือ เข้าได้ที่

https://docs.google.com/forms/d/e/1FAIpQLScHwcyo8yAWcQNZKcfyRF32hSzwh6nS03WmpPTq6tlwypxgw/viewform

| 1 6      | ระบบติดตามการขอ QR CODE                                                                                                    |                          |         |
|----------|----------------------------------------------------------------------------------------------------|--------------------------|---------|
| ลำดับที่ | หัวข้อข่าว                                                                                                    | ผู้ส่งข่าว               | QR Code |
| 001      | โปรแกรมวิชารัฐประศาลนศาสตร์ จัดกิจกรรมอบรมเตรียมความพร้อมสำหรับนักศึกษาใหม่ ประจำปีการศึกษา<br>2561 ณ ห้องประชุมศรีลักพอง อำเภอแม่ลอด จังหวัดตาก | อาจารย์ช่อพฤกษ์ ผิวภู่   | ۸       |
| 002      | ขอเชิญร่วมกิจกรรม 1st Leadership and Cultural Forum ASEAN University Student Leaders (LECUF)<br>2018                                             | อาจารย์ถิรวิท ไพรมหานิยม | ۰       |

# 2. แบบฟอร์มส่งข่าวเพื่อรับ QR CODE จะแบ่งเป็นส่วน ดังนี้

2.1 หัวข้อข่าว ปรากฏอยู่บนสุดเหนือเนื้อเรื่องเพื่อบอกให้ ผู้อ่านทราบว่าเป็น เรื่องอะไร ตัวอย่าง ขอ เชิญร่วมกิจกรรม 1st Leadership and Cultural Forum ASEAN University Student Leaders (LECUF) 2018

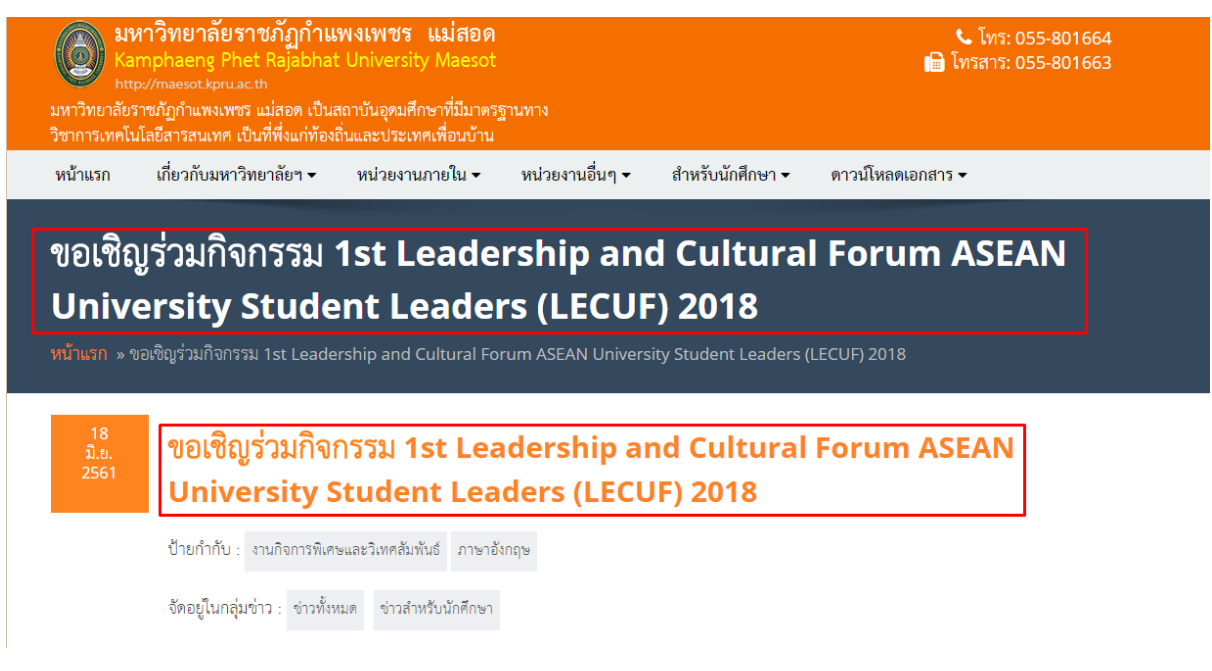

 2.2 เนื้อหาข่าว เป็นการนำเสนอเนื้อข่าวอันเป็นรายละเอียดซึ่งอาจจะเป็นเนื้อข่าว ที่ต่อมาจากหัวข้อ ข่าวในข้างต้น หรือเป็นเนื้อข่าวของเรื่องในหน้าในนั้น ๆ

#### 18 ນີ.ຍ. 2561

### ขอเซิญร่วมกิจกรรม 1st Leadership and Cultural Forum ASEAN University Student Leaders (LECUF) 2018

ป้ายกำกับ : งานกิจการพิเศษและวิเทศสัมพันธ์ ภาษาอังกฤษ

จัดอยู่ในกลุ่มข่าว : ข่าวทั้งหมด ข่าวสำหรับนักศึกษา

ขอเซิญร่วมกิจกรรม 1st Leadership and Cultural Forum ASEAN University Student Leaders (LECUF) 2018

ด้วยมหาวิทยาลัยอุตระมาเลเซีย (Universiti Utara Malaysia) ประเทศมาเลเซีย จัดกิจกรรม 1st Leadership and Cultural Forum ASEAN University Student Leaders (LECUF) 2018 ในวันที่ 9-15 กันยายน 2561 ณ Universiti Utara Malaysia โดยมีวัตถุประสงค์เพื่อเสริมสร้างทักษะ ภาวะความเป็นผู้นำประสบการณ์ทางภาษาและวัฒนธรรมให้กับนักศึกษา นักศึกษาที่มีความสนใจสามารถศึกษารายละเอียดตามเอกสารที่แนบมาพร้อมนี้

ดาวน์โหลดรายละเอียด 🛃

### 2.3 ประเภทข่าว เป็นส่วนที่บ่งบอกว่าข่าวนั้นๆ เกี่ยวข้องกับใคร

| 18    |  |
|-------|--|
| ນີ.ຍ. |  |
|       |  |
|       |  |

### ขอเชิญร่วมกิจกรรม 1st Leadership and Cultural Forum ASEAN University Student Leaders (LECUF) 2018

ป้ายกำกับ : งานกิจการพิเศษและวิเทศสัมพันธ์ ภาษาอังกฤษ

จัดอยู่ในกลุ่มข่าว : ข่าวทั้งหมด ข่าวสำหรับนักศึกษา

#### ขอเซิญร่วมกิจกรรม 1st Leadership and Cultural Forum ASEAN University Student Leaders (LECUF) 2018

ด้วยมหาวิทยาลัยอุตระมาเลเซีย (Universiti Utara Malaysia) ประเทศมาเลเซีย จัดกิจกรรม 1st Leadership and Cultural Forum ASEAN University Student Leaders (LECUF) 2018 ในวันที่ 9-15 กันยายน 2561 ณ Universiti Utara Malaysia โดยมีวัตถุประสงค์เพื่อเสริมสร้างทักษะ ภาวะความเป็นผู้นำประสบการณ์ทางภาษาและวัฒนธรรมให้กับนักศึกษา นักศึกษาที่มีความสนใจสามารถศึกษารายละเอียดตามเอกสารที่แนบมาพร้อมนี้

ดาวน์โหลดรายละเอียด 🐣

# 2.4 เกี่ยวข้องกับ เป็นส่วนที่บ่งบอกถึงผู้จัดกิจกรรม โครงการ หรือต้นเรื่องมาจากส่วนงานใด

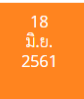

### ขอเชิญร่วมกิจกรรม 1st Leadership and Cultural Forum ASEAN University Student Leaders (LECUF) 2018

ป้ายกำกับ : งานกิจการพิเศษและวิเทศสัมพันธ์ ภาษาอังกฤษ

จัดอยู่ในกลุ่มข่าว : ข่าวทั้งหมด ข่าวสำหรับนักศึกษา

ขอเชิญร่วมกิจกรรม 1st Leadership and Cultural Forum ASEAN University Student Leaders (LECUF) 2018

ด้วยมหาวิทยาลัยอุตระมาเลเซีย (Universiti Utara Malaysia) ประเทศมาเลเซีย จัดกิจกรรม 1st Leadership and Cultural Forum ASEAN University Student Leaders (LECUF) 2018 ในวันที่ 9-15 กันยายน 2561 ณ Universiti Utara Malaysia โดยมีวัตถุประสงค์เพื่อเสริมสร้างทักษะ ภาวะความเป็นผู้นำประสบการณ์ทางภาษาและวัฒนธรรมให้กับนักศึกษา นักศึกษาที่มีความสนใจสามารถศึกษารายละเอียดตามเอกสารที่แนบมาพร้อมนี้

ดาวน์โหลดรายละเอียด 🞩

2.5 สรุปหัวข้อข่าว หรือเรียกว่า "พาดหัว" เป็นข้อความสำคัญที่นอกจากจะบ่งชี้ถึงข่าวเรื่องนั้นๆ แล้วยังทำหน้าที่เรียกร้องความสนใจจากผู้พบเห็น จะปรากฎอยู่ในหน้าหลักของเว็บไซต์มหาวิทยาลัยๆ ตัวอย่าง ขอเชิญร่วมกิจกรรม 1st Leadership and Cultural Forum ASEAN University Student Leaders (LECUF) 2018 ในวันที่ 9-15 กันยายน 2561 ณ Universiti Utara Malaysia

# ข่าวประชาสัมพันธ์

| ทั้งหมด                                     | ข่าวสำหรับนักศึกษา                                                               | ข่าวสำหรับบุคลากร                    | ข่าวสำหรับศิษย์เก่า        | ประมวลภาพกิจกรรม                 |                                                         |
|---------------------------------------------|----------------------------------------------------------------------------------|--------------------------------------|----------------------------|----------------------------------|---------------------------------------------------------|
| • [18 ມີ.ຍ<br>ณ Univ                        | . 2561] vອເซີญร่วมกิจกรร<br>ersiti Utara Malaysia                                | រ 1st Leadership and Cu              | ultural Forum ASEAN L      | Iniversity Student Leader        | s (LECUF) 2018 ในวันที่ 9-15 กันยายน 2561               |
| <ul> <li>[07 มิ.ย<br/>แม่สอด</li> </ul>     | . <mark>2561]</mark> โปรแกรมวิชารัฐป <sup>.</sup><br>จังหวัดตาก ในวันที่ 28 มิถุ | ระศาสนศาสตร์ จัดกิจกรรม<br>นายน 2561 | อบรมเตรียมความพร้อมสำ      | หรับนักศึกษาใหม่ ประจำปีก        | ารศึกษา 2561 ณ ห้องประชุมศรีสักทอง อำเภอ                |
| <ul> <li>[27 เม.ย<br/>ราชภัฏก่</li> </ul>   | ย. 2561] ศูนย์ภาษาแม่สอด<br>กำแพงเพชร แม่สอด                                     | เ จัดกิจกรรมอบรมเชิงปฏิบัต           | าการพัฒนาทักษะการสอบ       | TOEIC สำหรับบุคลากร วันที่       | ี่ 19 - 27 พฤษภาคม 2561 ณ มหาวิทยาลัย                   |
| • [10 ເມ.ຍ                                  | ย. 2561] ฝ่ายศิลปะและวัด                                                         | ณธรรม จัดกิจกรรมรดนำดำ               | หัวท่านอธิการบดี ผู้ทรงคุณ | นวุฒิ ผู้บริหาร ในวันพุธที่ 18 เ | เมษายน 2561 ณ อาคารเฉลิมพระเกียรติ                      |
| <ul> <li>[02 เม.ย<br/>ที่ได้ศึกษ</li> </ul> | ย. 2561] โปรแกรมวิชาคอม<br>ษาในชั้นเรียน                                         | มพิวเตอร์ธุรกิจ กำหนดให้นัก          | เศึกษาภาคปกติ หมู่เรียน 5  | 754201 ออกฝึกงานตามหน่           | วยงานต่างๆ เพื่อเสริมประสบการณ์ในสาขาวิช                |
|                                             |                                                                                  |                                      |                            | งณะนี้ได้แล                      | รดงข่าวล่าสุดในกลุ่มนี้จำนวน 5 ข่าว จากจำนวนทั้งหมด 268 |
|                                             |                                                                                  |                                      |                            |                                  |                                                         |

# 2.6 ผู้ส่งข่าว คือ ผู้ที่กรอกข้อมูลลงแบบฟอร์ม

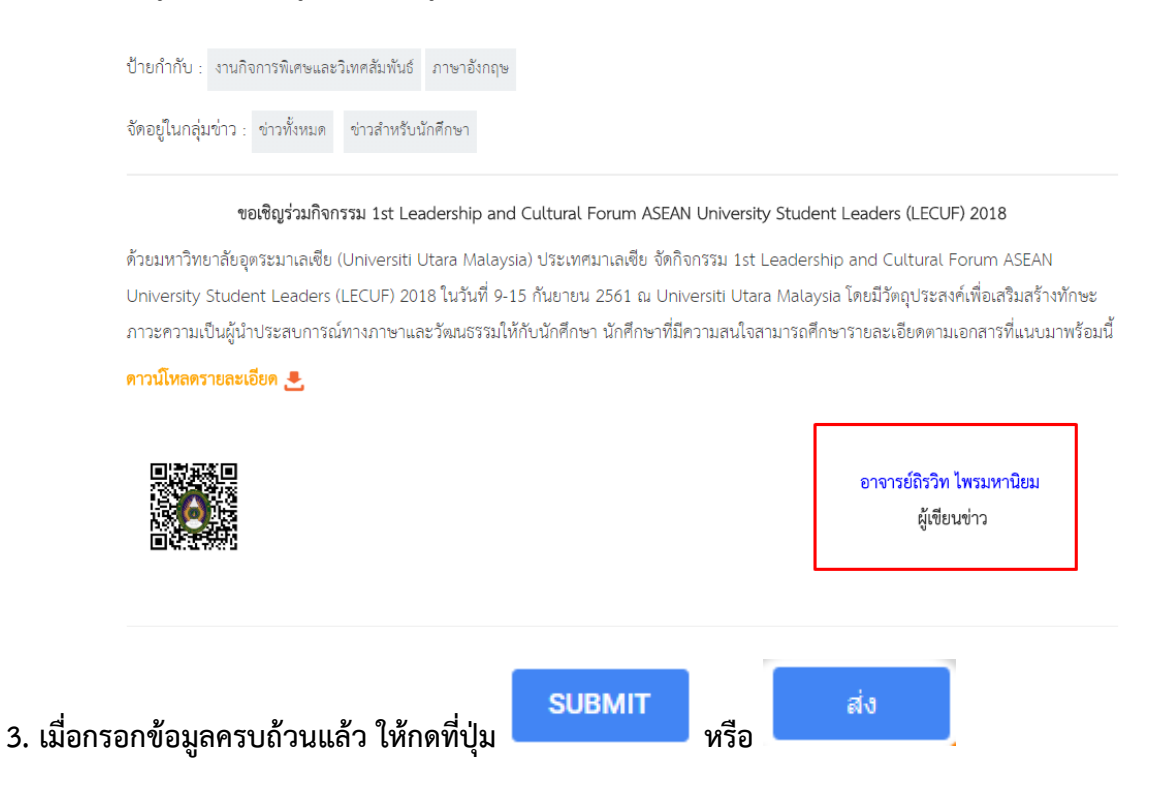

4. สามารถรับ QR CODE ได้ที่ https://maesot.kpru.ac.th/th/itec/#QR-1 เลือกในช่อง QR Code

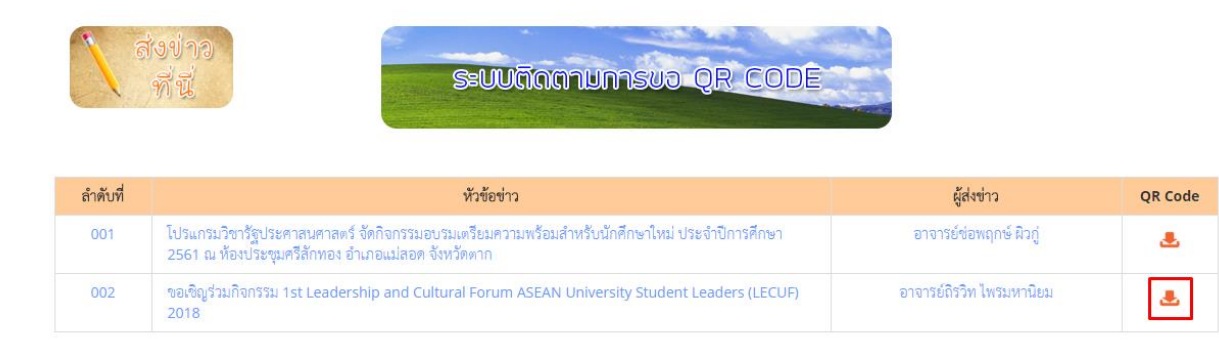

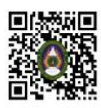

**ul** 121

| ลำลังที่ | น้ำตัดต่อง                                                                                               | ्र<br>बास्ट्रज्य | řídasina -             | OR Cod |
|----------|----------------------------------------------------------------------------------------------------|------------------|------------------------|--------|
| 001      | โปรแกรมวิชารัฐประศาสนศาสตร์ จัดกิจกรรมอบรมเตรียมค<br>2561 ณ ท้องประชุมศรีสักทอง อำเภอแม่ลอด จังหวัดตาก 🍝 |                  | อาจารย์ช่อพฤกษ์ ผิวกู้ |        |
|          | ขอเชิญร่วมกิจกรรม 1st Leadership and Cultural Foru<br>2018                                               |                  |                        | -      |

5. ข่าวจะดำเนินการลงเว็บไซต์ไม่เกิน 24 ชั่วโมง หากติดปัญหาหรือต้องการข้อมูลเพิ่มเติมสามารถ

โพสในกลุ่มส่งข่าวขึ้นเว็บ KPRUMS หรือสอบถามได้ทาง Inbox